# Employer's First Report

# **Preventive Actions**

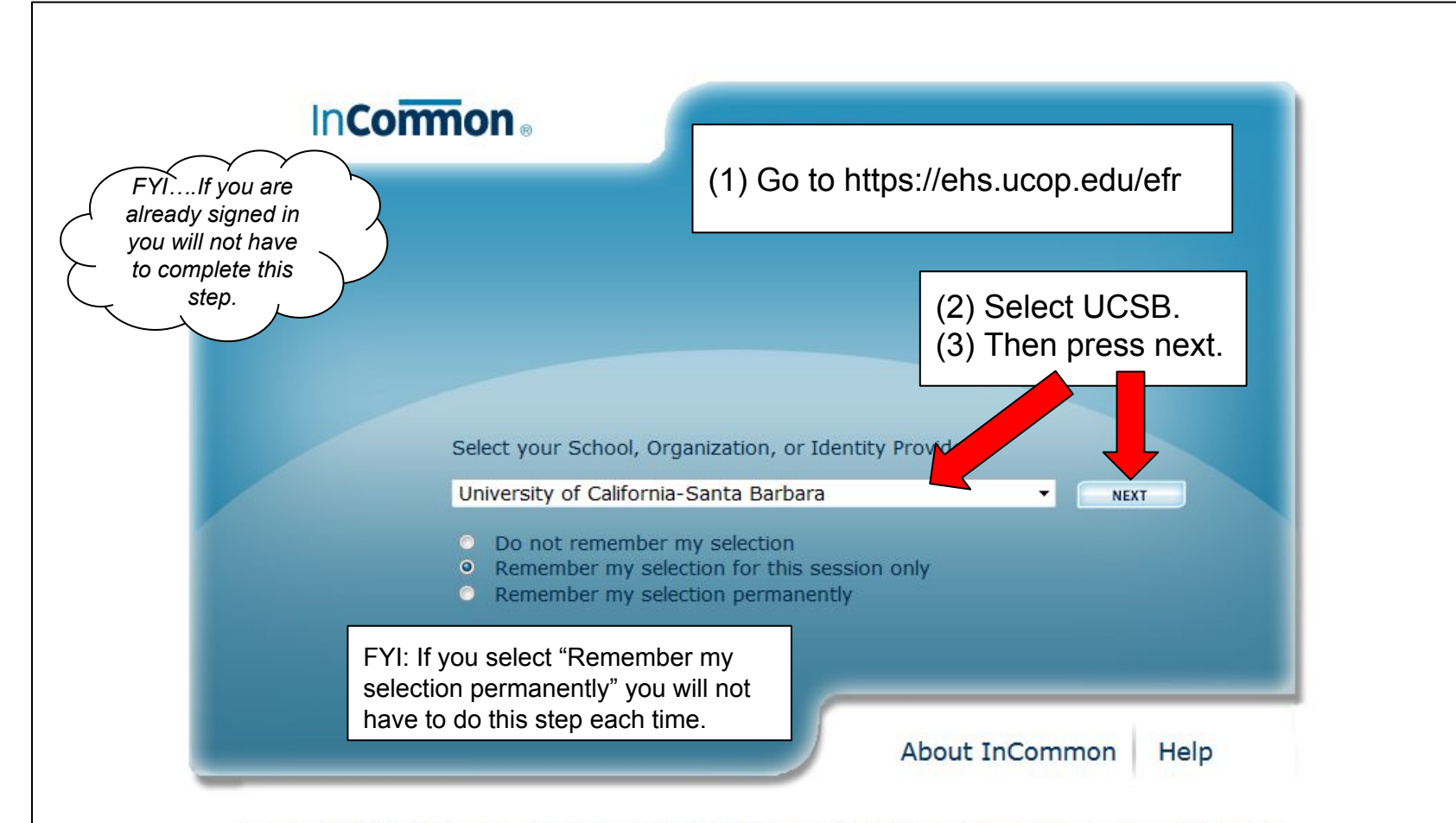

© Copyright 2011, InCommon, LLC | incommon.org | InCommon: Identity and Access for Research and Education

| (4) Sign in with your<br>UCSBnetID and password.<br>UCSBnetID<br>Password<br>LOGIN | (4) Sign in with your<br>UCSBnetID and password.<br>UCSBnetID<br>Password<br>LOGIN | (4) Sign in with your<br>UCSBnetID and password.<br>UCSBnetID<br>Password<br>LOGIN | (4) Sign in with your<br>UCSBnetID and password.<br>UCSBnetID<br>Password<br>LOGIN | FYIIf you are<br>already signed in<br>you will not have<br>to complete this<br>step. | UC SANTA BARBARA<br>Authentication Service |
|------------------------------------------------------------------------------------|------------------------------------------------------------------------------------|------------------------------------------------------------------------------------|------------------------------------------------------------------------------------|--------------------------------------------------------------------------------------|--------------------------------------------|
| UCSBnetID and password.<br>UCSBnetID<br>Password<br>LOGIN                          | UCSBnetID and password.<br>UCSBnetID<br>Password<br>LOGIN                          | UCSBnetID and password.<br>VCSBnetID<br>Password<br>LOGIN                          | UCSBnetID and password.<br>UCSBnetID<br>Password<br>LOGIN                          | (4) Sign in with your                                                                |                                            |
| Password LOGIN                                                                     | Password<br>LOGIN                                                                  | Password<br>LOGIN                                                                  | Password                                                                           | UCSBnetID and password.                                                              | UCSBnetID                                  |
| LOGIN                                                                              | LOGIN                                                                              | LOGIN                                                                              | LOGIN                                                                              |                                                                                      | Password                                   |
|                                                                                    |                                                                                    |                                                                                    |                                                                                    |                                                                                      | LOGIN                                      |
|                                                                                    |                                                                                    |                                                                                    |                                                                                    |                                                                                      |                                            |

## Management

Manage Claims - Allows you to manage others' claims.

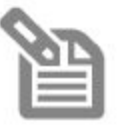

#### Manage Claims

Manage claims under your management

Preventive Actions - Allows supervisors, claim administrators, and group members to view and update preventive actions status.

Work Status - Allows supervisors, claim administrator, and group members to update employee work status information.

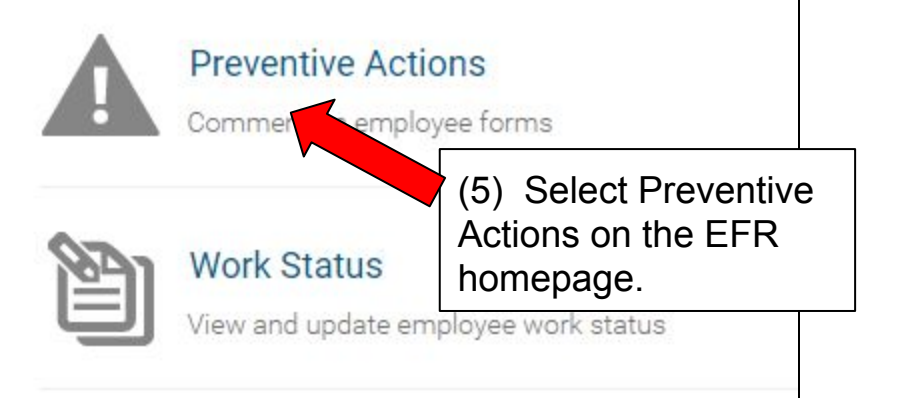

| Reports submit | tted in last # of days:       |                  |             |                   |                                  |                                   |                       |
|----------------|-------------------------------|------------------|-------------|-------------------|----------------------------------|-----------------------------------|-----------------------|
| 30 60          | 120 Custom Range              |                  |             |                   |                                  |                                   |                       |
| Name           | Department                    | Supervisor       | Injury Date | Created<br>Date ❤ | Preventive<br>Action<br>Expected | Preventive<br>Action<br>Completed | Responsible<br>Person |
| Doe, John      | Environmental Health & Safety | Costanzo, Monica | 04/07/2017  | 04/10/2017        | Due                              | Due                               | UNKNOWN               |
| Doe, John      | Environmental Health & Safety | Costanzo, Monica | 03/21/2017  | 03/24/2017        | 04/12/2017                       | Due                               | Costanzo,<br>Monica   |
| Doe, Jane      | Environmental Health & Safety | Costanzo, Monica | 03/15/2017  | 03/15/2017        | 03/24/2017                       | 03/23, 17                         | Costanzo,<br>Monica   |

### Preventive Actions & Status

COSTANZO, MONICA (monica.costanzo@ehs.ucsb.edu) Environmental Health & Safety

Employment Type: Employee Date of Injury / Onset of: March 21, 2017 6:00:00 AM Date Reported: March 24, 2017

| Status      | History                  |
|-------------|--------------------------|
| Action Due  | Date:                    |
| 04/12/20    | 17                       |
| Date when p | preventive action is due |

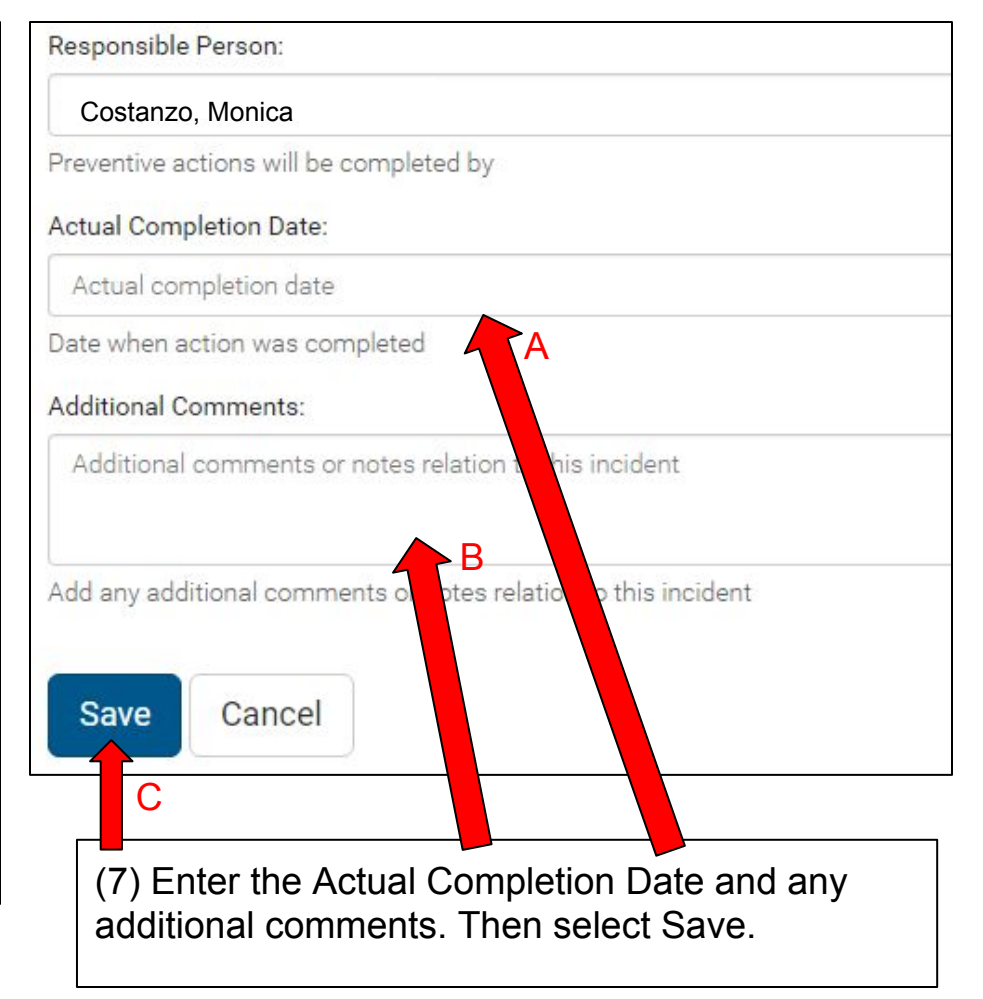

| in last # of days:            |                                                                                                    |                                                                                                    |                                                                                                    |                                                                                                    |                                                                                                    |                                                                                                    |
|-------------------------------|----------------------------------------------------------------------------------------------------|----------------------------------------------------------------------------------------------------|----------------------------------------------------------------------------------------------------|----------------------------------------------------------------------------------------------------|----------------------------------------------------------------------------------------------------|----------------------------------------------------------------------------------------------------|
| Custom Range                  |                                                                                                    |                                                                                                    |                                                                                                    |                                                                                                    |                                                                                                    |                                                                                                    |
| Department                    | Supervisor                                                                                                    | Injury Date                                                                                                    | Created<br>Date ❤                                                                                                    | Preventive<br>Action<br>Expected                                                                                                    | Preventive<br>Action<br>Completed                                                                                                    | Responsibl<br>Person                                                                                                    |
| Environmental Health & Safety | Costanzo, Monica                                                                                                    | 04/07/2017                                                                                                    | 04/10/2017                                                                                                    | Due                                                                                                    | Due                                                                                                    | UNKNOWN                                                                                                    |
| Environmental Health & Safety | Costanzo, Monica                                                                                                    | 03/21/2017                                                                                                    | 03/24/2017                                                                                                    | 04/12/2017                                                                                                    | 04/10/2017                                                                                                    | Costanzo,<br>Monica                                                                                                    |
| Environmental Health & Safety | Costanzo, Monica                                                                                                    | 03/15/2017                                                                                                    | 03/15/2017                                                                                                    | 03/24/2017                                                                                                    | 0 23/2017                                                                                                    | Costanzo,<br>Monica                                                                                                    |
|                               |                                                                                                    |                                                                                                    |                                                                                                    |                                                                                                    |                                                                                                    |                                                                                                    |
|                               |                                                                                                    |                                                                                                    |                                                                                                    |                                                                                                    |                                                                                                    |                                                                                                    |
|                               | In last # of days:<br>Custom Range<br>Department<br>Environmental Health & Safety<br>Environmental Health & Safety<br>Environmental Health & Safety | Department       Supervisor         Environmental Health & Safety       Costanzo, Monica         Environmental Health & Safety       Costanzo, Monica         Environmental Health & Safety       Costanzo, Monica         Environmental Health & Safety       Costanzo, Monica | In last # of days:   Custom Range     Department   Environmental Health & Safety   Costanzo, Monica   O3/21/2017   Environmental Health & Safety   Costanzo, Monica   03/15/2017 | In last # of days:   Custom Range   Department   Supervisor   Injury Date   Department   Environmental Health & Safety   Costanzo, Monica   03/21/2017   03/24/2017   Environmental Health & Safety   Costanzo, Monica   03/21/2017   03/24/2017   Environmental Health & Safety   Costanzo, Monica   03/15/2017   03/15/2017 | Inlast # of days:       Custom Range         Department       Supervisor       Injury Date       Created Date        Preventive Action Expected         Environmental Health & Safety       Costanzo, Monica       04/07/2017       04/10/2017       Due         Environmental Health & Safety       Costanzo, Monica       03/21/2017       03/24/2017       04/12/2017         Environmental Health & Safety       Costanzo, Monica       03/15/2017       03/15/2017       03/24/2017 | In last # of days:       Custom Range         Department       Supervisor       Injury Date       Created Date       Preventive Action Expected       Preventive Action Completed         Environmental Health & Safety       Costanzo, Monica       04/07/2017       04/10/2017       Due       Due         Environmental Health & Safety       Costanzo, Monica       03/21/2017       03/24/2017       04/12/2017       04/10/2017         Environmental Health & Safety       Costanzo, Monica       03/15/2017       03/15/2017       03/24/2017       02/23/2017 |

Contact Workers' **Compensation** @ ext. 3145 with any questions.